# **REGISTRO DE NOTAS**

### OFICINA DE SISTEMAS

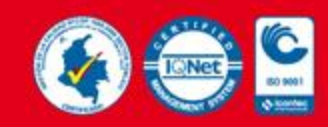

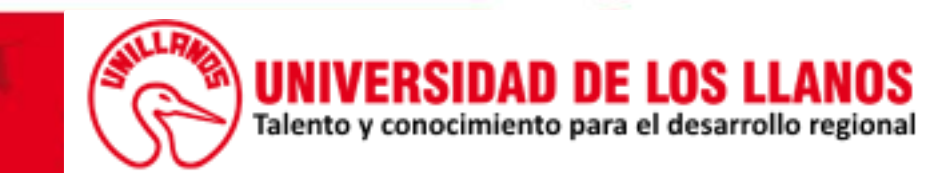

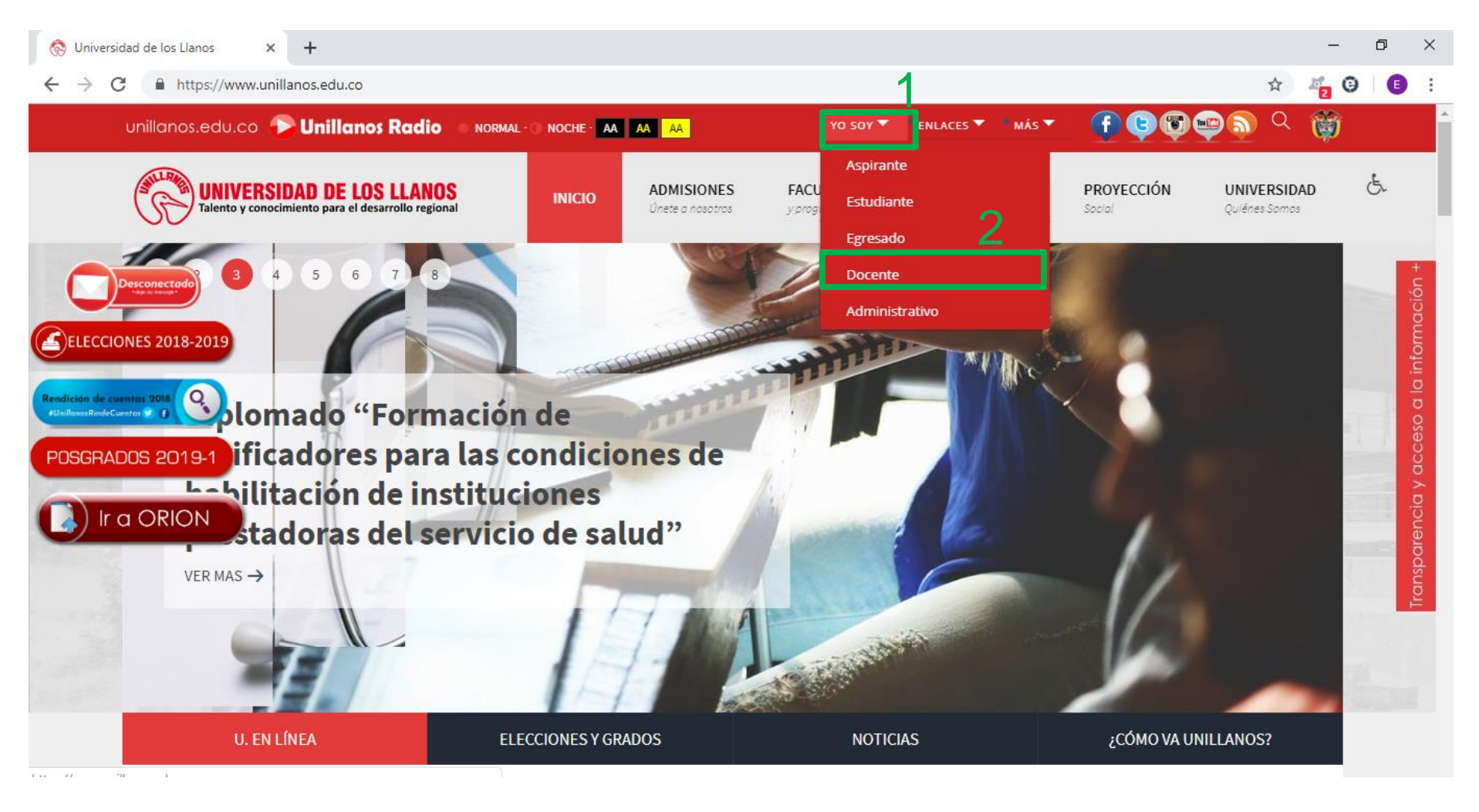

Para acceder al registro de notas primero debe ingresar a la pagina institucional de la Universidad www.unillanos.edu.co, después seleccionar en la parte superior la opción Yo soy(1) y finalmente dentro de las opciones que se despliegan presionar en Docente(2).

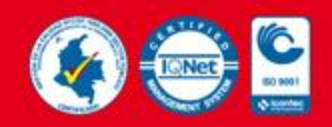

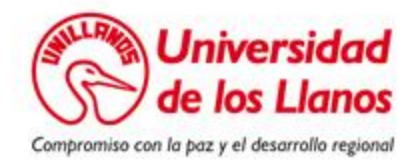

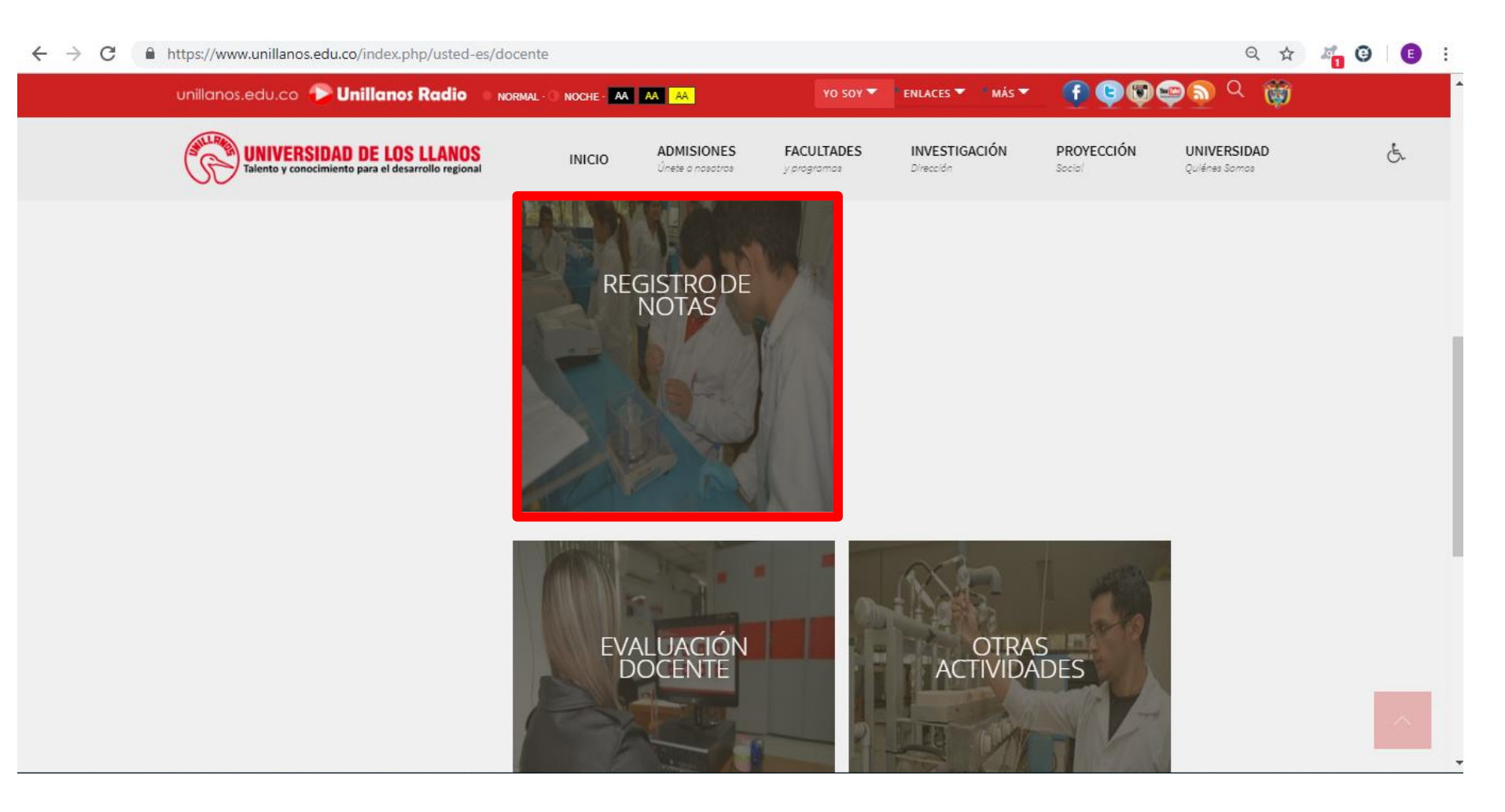

Será direccionado a esta vista en donde podrá seleccionar la opción Registro de notas.

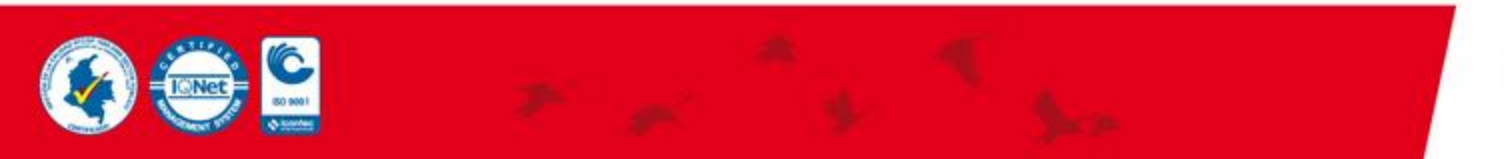

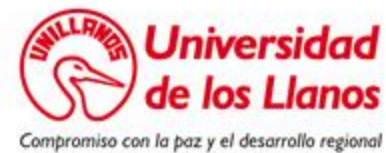

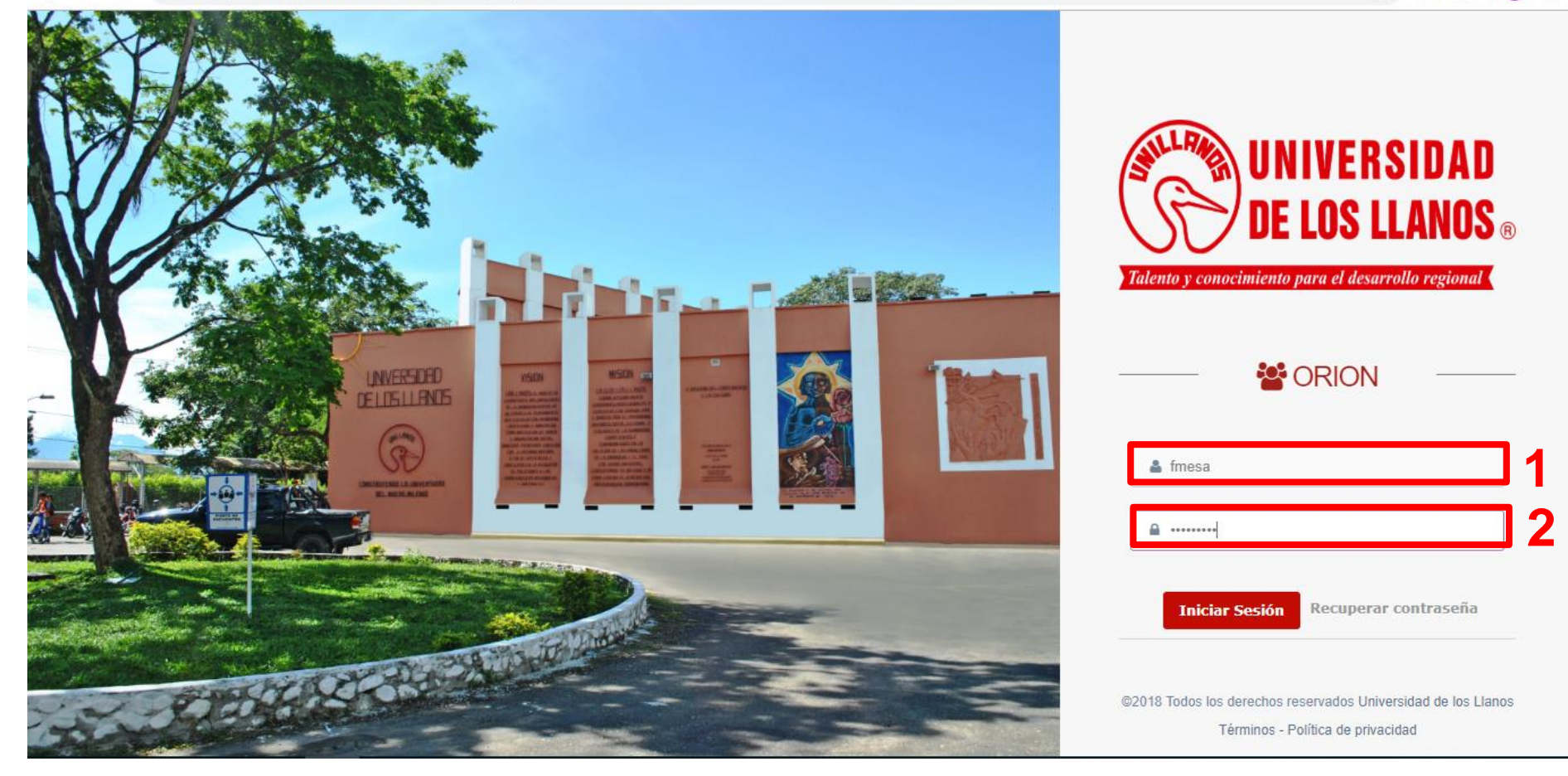

Por ultimo, se encontrará con la plataforma ORION en la cual se realizará el registro de notas. Para acceder debe ingresar usuario(1) y contraseña(2) en los campos respectivos.

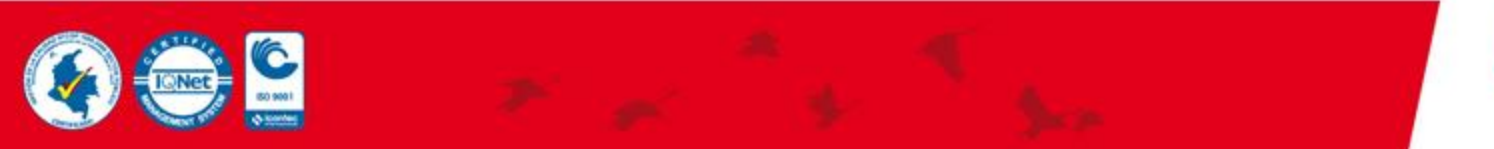

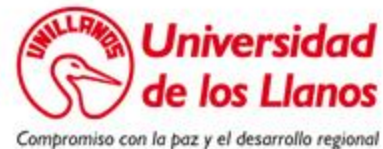

### Página inicial

Al ingresar como docente esta será la pagina inicial con la que se encontrará, recuerde que si tiene algún otro rol podrá seleccionarlo.

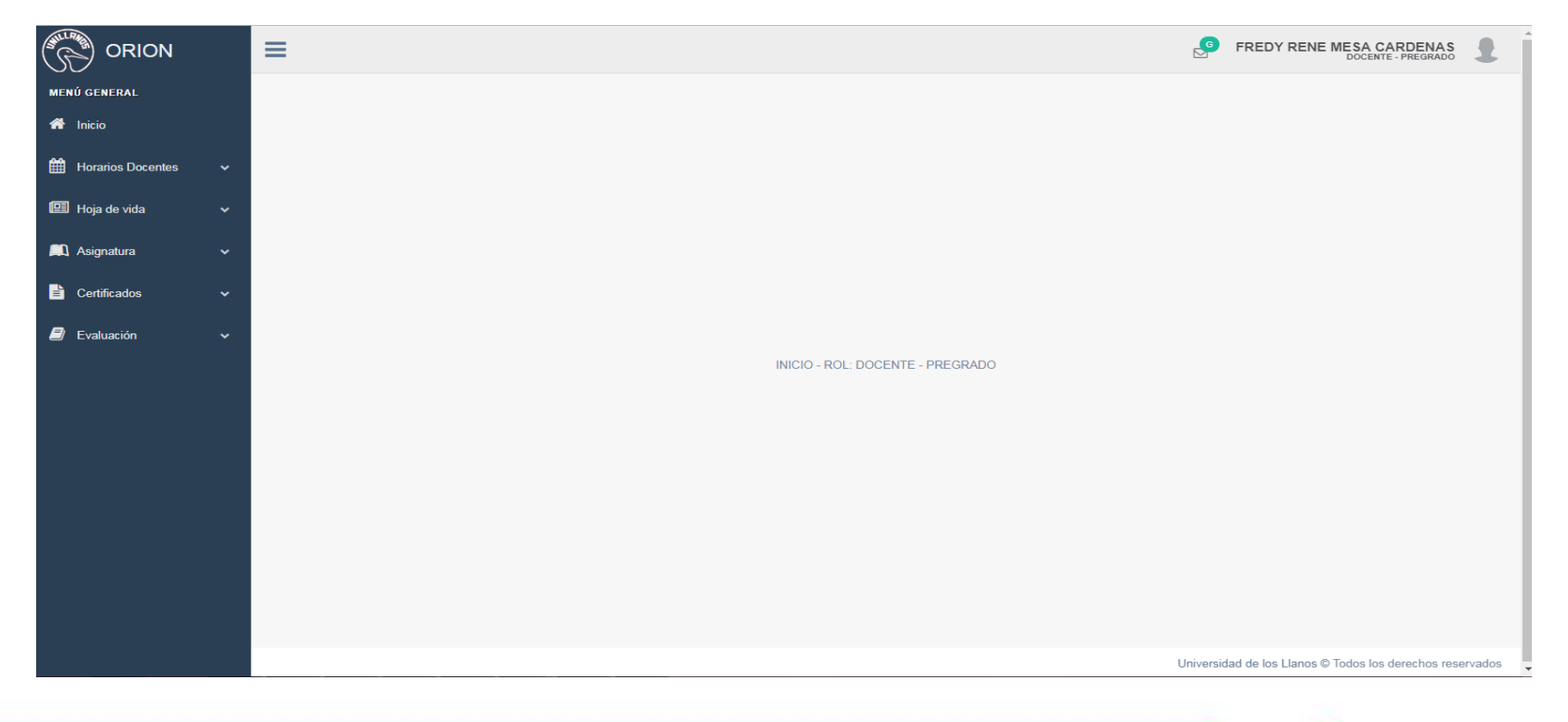

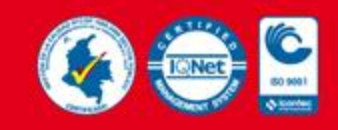

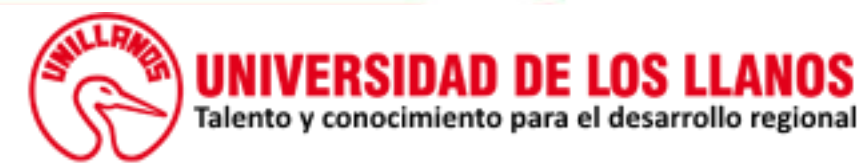

| ORION                 | Ξ                                                                                                    |                                                                                                    |                                           | FREDY RENE MESA C. | ARDENAS |  |  |  |
|-----------------------|----------------------------------------------------------------------------------------------------|----------------------------------------------------------------------------------------------------|-------------------------------------------|--------------------|---------|--|--|--|
| MENÚ GENERAL          | Registro de notas definitivas                                                                                                   |                                                                                                    |                                           |                    |         |  |  |  |
| A Inicio              |                                                                                                    |                                                                                                    |                                           |                    |         |  |  |  |
| Horarios Docentes 🗸 🗸 | 📝 Registr                                                                                                    | o de notas definitivas                                                                                                    |                                           |                    |         |  |  |  |
| 🖽 Hoja de vida 🛛 🗸    | Los campos marcados con (*)                                                                                                    | son obligatorios.                                                                                                    |                                           |                    |         |  |  |  |
| 📖 Asignatura 🧧 🗸      | Programa *                                                                                                    |                                                                                                    | Materia*                                  |                    |         |  |  |  |
| Subir notas 2         | Seleccione un programa                                                                                                    | 3                                                                                                    | <ul> <li>Seleccione la Materia</li> </ul> | 4                  | Y       |  |  |  |
| 🖹 Certificados 🗸 🗸    | N°                                                                                                    | CÓDIGO                                                                                                    | NOMBRE                                    | DEF                |         |  |  |  |
| 🗐 Evaluación 🗸 🗸      |                                                                                                    | Seleccione programa                                                                                                    | y materia para visualizar las notas.      |                    |         |  |  |  |
|                       | <ol> <li>Presion</li> <li>Luego p<br/>en dono<br/>seleccio</li> <li>En esta<br/>tiene re</li> <li>Depeno<br/>aparece</li> </ol> | <ol> <li>Presione en Asignatura para desplegar las opciones que tiene la lista.</li> <li>Luego presione en la opción Subir notas, aparecerá a la derecha la vista<br/>en donde se registrarán las notas, dependiendo de las opciones<br/>seleccionadas de las listas desplegables.</li> <li>En esta primera lista el docente seleccionará los programas en los que<br/>tiene responsabilidades asignadas.</li> <li>Dependiendo de la opción anteriormente seleccionada, en esta lista</li> </ol> |                                           |                    |         |  |  |  |

Universidad de los Llanos © Todos los derechos reservados

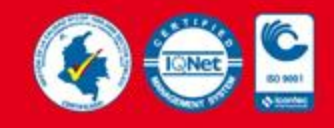

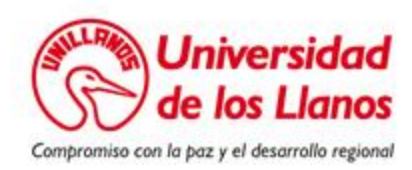

FREDY RENE MESA CARDENAS DOCENTE - PREGRADO Materia\*

ADMINISTRACIÓN DE EMPRESAS [561]

ELECTIVA I GRUPO 2

۳

Advertencia: No se encuentra en fecha de registro de notas

Cod - Grupo : 561804 - 2

Programa \*

Estudiantes inscritos por equivalencia

| No. | CÓDIGO    | NOMBRE                             | CORTE 1 | CORTE 2 | CORTE 3 | DEFINITIVA |
|-----|-----------|------------------------------------|---------|---------|---------|------------|
| 1   | 156003447 | DANIA NAIVED BRAVO BELTRAN         | 0.0     | 0.0     | 0.0     | 0.0        |
| 2   | 156103419 | WVARNEY MENDIVELSO VEGA            | 0.0     | 0.0     | 0.0     | 0.0        |
| 3   | 156103426 | ANGELO FABIAN RIVERA AGUDELO       | 0.0     | 0.0     | 0.0     | 0.0        |
| 4   | 156103514 | MARIA FERNANDA GALLEGO PEÑA        | 0.0     | 0.0     | 0.0     | 0.0        |
| 5   | 156103540 | EDSON FABIAN BADOS SANCHEZ         |         | 0.0     | 0.0     | 0.0        |
| 6   | 156103605 | YORELY YINETH CASTAÑEDA ROMERO     | 0.0     | 0.0     | 0.0     | 0.0        |
| 7   | 156103610 | ANDREA NIYIRETH CORREA ARIZA       | 0.0     | 0.0     | 0.0     | 0.0        |
| 8   | 156103611 | JOSUE DAVID CRUZ PALACIOS          | 0.0     | 0.0     | 0.0     | 0.0        |
| 9   | 156103617 | KERIZEL ALEJANDRA JERONIMO CATIMAY | 0.0     | 0.0     | 0.0     | 0.0        |
| 10  | 156103624 | LEIDY MUÑOZ VERGARA                | 0.0     | 0.0     | 0.0     | 0.0        |
| 11  | 156103634 | ANDRES FELIPE SABOGAL GUERRERO     |         | 0.0     | 0.0     | 0.0        |
| 12  | 156103635 | WILLIAM STEVEN SALAS SALAS         | 0.0     | 0.0     | 0.0     | 0.0        |
| 13  | 156103646 | ANGIE LORENA GARCIA CAICEDO        | 0.0     | 0.0     | 0.0     | 0.0        |
| 14  | 156103738 | HALLIE CAROLINA VELANDIA COLLAZOS  | 0.0     | 0.0     | 0.0     | 0.0        |

Descargar soporte

Cancelar

Universidad de los Llanos © Todos los derechos reservados

٧

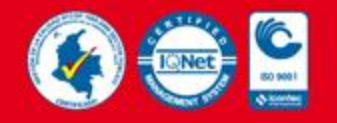

P

MENÚ GENERAL

Horarios Docentes

💷 Hoja de vida

📖 Asignatura

E Certificados

Evaluación

🕋 Inicio

ORION

≣

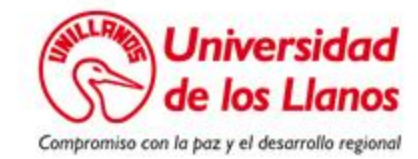

### Cod - Grupo : 561804 - 2

Estudiantes inscritos por equivalencia

| No. | CÓDIGO    | NOMBRE                             | CORTE 1 | CORTE 2 | CORTE 3 | DEFINITIVA |
|-----|-----------|------------------------------------|---------|---------|---------|------------|
| 1   | 156003447 | DANIA NAIVED BRAVO BELTRAN         | 0.0     | 0.0     | 0.0     | 0.0        |
| 2   | 156103419 | WVARNEY MENDIVELSO VEGA            | 0.0     | 0.0     | 0.0     | 0.0        |
| 3   | 156103426 | ANGELO FABIAN RIVERA AGUDELO       | 0.0     | 0.0     | 0.0     | 0.0        |
| 4   | 156103514 | MARIA FERNANDA GALLEGO PEÑA        | 0.0     | 0.0     | 0.0     | 0.0        |
| 5   | 156103540 | EDSON FABIAN BADOS SANCHEZ         | 0.0     | 0.0     | 0.0     | 0.0        |
| 6   | 156103605 | YORELY YINETH CASTAÑEDA ROMERO     | 0.0     | 0.0     | 0.0     | 2 0.0      |
| 7   | 156103610 | ANDREA NIYIRETH CORREA ARIZA       | 0.0     | 0.0     | 0.0     | 0.0        |
| 8   | 156103611 | JOSUE DAVID CRUZ PALACIOS          | 0.0     | 0.0     | 0.0     | 0.0        |
| 9   | 156103617 | KERIZEL ALEJANDRA JERONIMO CATIMAY | 0.0     | 0.0     | 0.0     | 0.0        |
| 10  | 156103624 | LEIDY MUÑOZ VERGARA                | 0.0     | 0.0     | 0.0     | 0.0        |
| 11  | 156103634 | ANDRES FELIPE SABOGAL GUERRERO     | 0.0     | 0.0     | 0.0     | 0.0        |
| 12  | 156103635 | WILLIAM STEVEN SALAS SALAS         | 0.0     | 0.0     | 0.0     | 0.0        |
| 13  | 156103646 | ANGIE LORENA GARCIA CAICEDO        | 0.0     | 0.0     | 0.0     | 0.0        |
| 14  | 156103738 | HALLIE CAROLINA VELANDIA COLLAZOS  | 0.0     | 0.0     | 0.0     | 0.0        |

Descargar soporte

Cancelar

Guardar

- 1. En esta parte se visualizan nombres y códigos de los estudiantes
- 2. Estos campos se habilitaran según la fecha respectiva para que pueda hacer el registro de cada nota por estudiante.
- 3. La nota definitiva se calculara a medida que se ingresan las notas por corte.

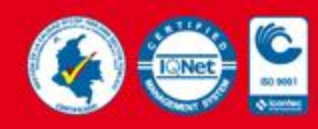

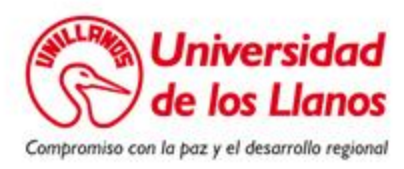

| 8  | 156103611 | JOSUE DAVID CRUZ PALACIOS               | 0.0 | 0.0 | 0.0 | 0.0 |
|----|-----------|-----------------------------------------|-----|-----|-----|-----|
| 9  | 156103617 | 3817 KERIZEL ALEJANDRA JERONIMO CATIMAY |     | 0.0 | 0.0 | 0.0 |
| 10 | 156103624 | LEIDY MUÑOZ VERGARA                     | 0.0 | 0.0 | 0.0 | 0.0 |
| 11 | 156103634 | ANDRES FELIPE SABOGAL GUERRERO          | 0.0 | 0.0 | 0.0 | 0.0 |
| 12 | 156103635 | WILLIAM STEVEN SALAS SALAS              | 0.0 | 0.0 | 0.0 | 0.0 |
| 13 | 156103646 | ANGIE LORENA GARCIA CAICEDO             | 0.0 | 0.0 | 0.0 | 0.0 |
| 14 | 156103738 | HALLIE CAROLINA VELANDIA COLLAZOS       | 0.0 | 0.0 | 0.0 | 0.0 |
|    |           | •                                       |     |     |     |     |

Cancelar Guardar

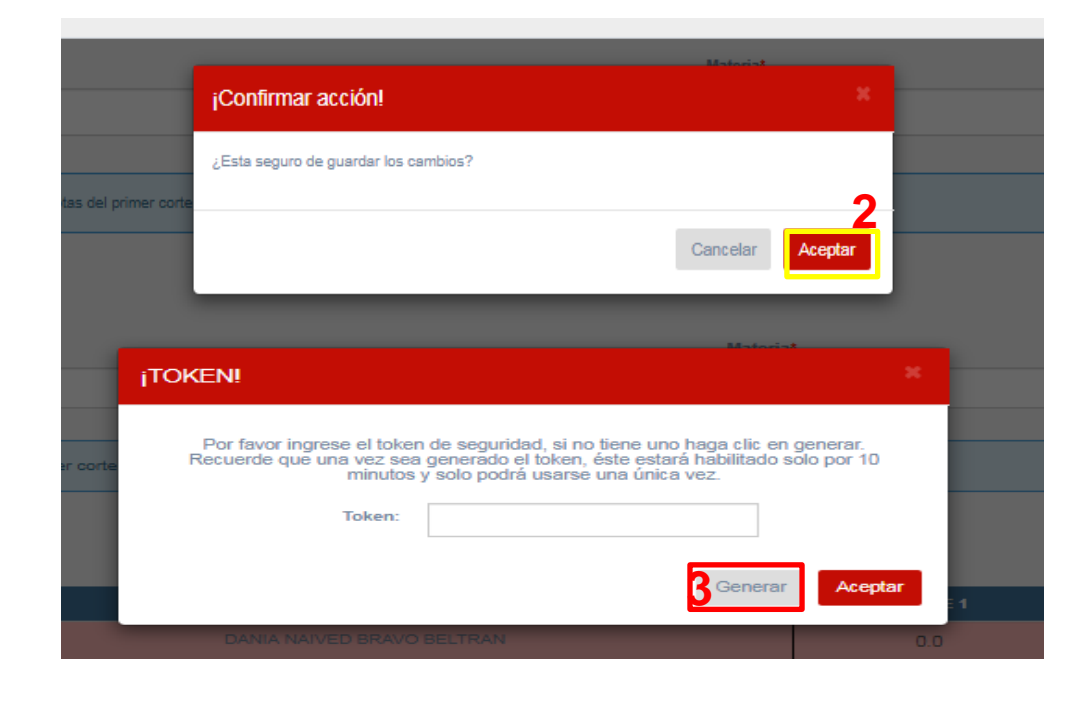

Al presionar el botón Guardar (1) se mostrará una ventana de confirmación para cancelar o guardar los cambios, si se presiona en aceptar (2) se mostrará otra ventana, esta contiene un campo para ingresar el token que se generará al presionar en el botón Generar (3).

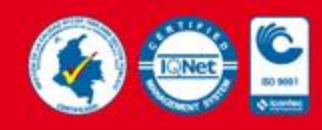

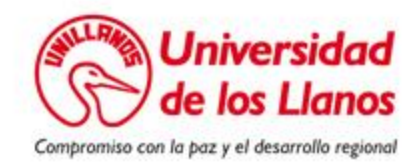

|          | $\bigstar$ $\supset$ servicios.orion |   | TOKEN UNILLANOS - Su token de seguridad es: 3de2fd Recuerde que éste caduca en 10 minutos. |                       |
|----------|--------------------------------------|---|--------------------------------------------------------------------------------------------|-----------------------|
| ≡        | M Gmail                              | Q | Buscar correo                                                                              | 0                     |
| 4        | Redactar                             | ÷ | <b>0 0 1 0 1 •</b> :                                                                       | 1 de 285              |
| <u> </u> |                                      |   |                                                                                            |                       |
|          | Recibidos                            |   |                                                                                            |                       |
| $\star$  | Destacados                           |   | servicios.orion@unillanos.edu.co                                                           | 21:09 (hace 1 minuto) |
| C        | Pospuestos                           | ė |                                                                                            |                       |
|          | Importantes                          |   | Su token de seguridad es: Bde2fd Fecuerde que éste caduca en 10 minutos.                   |                       |

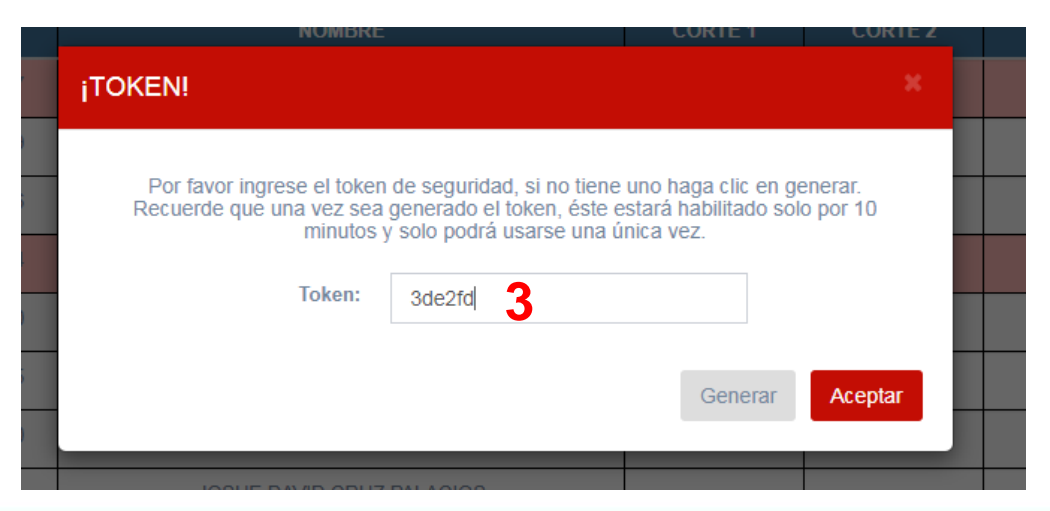

Al correo (1) llegará el token de 6 dígitos (2) el cual se ingresará en el campo de token respectivo (3), se presiona en aceptar y así las notas quedarán registradas en la base de datos.

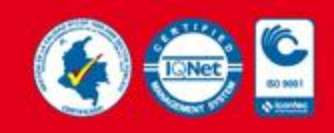

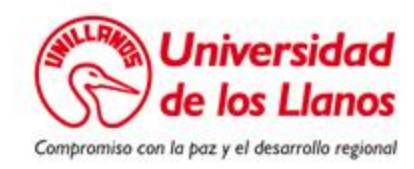

| No. | CÓDIGO    | NOMBRE                              | CORTE 1 | CORTE 2 | CORTE 3 | DEFINITIVA | HABILITACIÓN |
|-----|-----------|-------------------------------------|---------|---------|---------|------------|--------------|
| 1   | 156003447 | DANIA NAIVED BRAVO BELTRAN          | 0.0     | 0.0     | 0.0     | 0.0        |              |
| 2   | 156103419 | WVARNEY MENDIVELSO VEGA             | 0.0     | 0.0     | 0.0     | 0.0        |              |
| 3   | 156103426 | ANGELO FABIAN RIVERA AGUDELO        | 0.0     | 0.0     | 0.0     | 0.0        |              |
| 4   | 156103514 | MARIA FERNANDA GALLEGO PEÑA         | 0.0     | 0.0     | 0.0     | 0.0        |              |
| 5   | 156103540 | 103540 EDSON FABIAN BADOS SANCHEZ   |         | 0.0     | 0.0     | 0.0        |              |
| 6   | 156103605 | 3605 YORELY YINETH CASTAÑEDA ROMERO |         | 0.0     | 0.0     | 0.0        |              |
| 7   | 156103610 | ANDREA NIYIRETH CORREA ARIZA        | 0.0     | 0.0     | 0.0     | 0.0        |              |
| 8   | 156103611 | JOSUE DAVID CRUZ PALACIOS           | 0.0     | 0.0     | 0.0     | 0.0        |              |
| 9   | 156103617 | KERIZEL ALEJANDRA JERONIMO CATIMAY  | 0.0     | 0.0     | 0.0     | 0.0        |              |
| 10  | 156103624 | LEIDY MUÑOZ VERGARA                 | 0.0     | 0.0     | 0.0     | 0.0        |              |
| 11  | 156103634 | ANDRES FELIPE SABOGAL GUERRERO      | 0.0     | 0.0     | 0.0     | 0.0        |              |
| 12  | 156103635 | WILLIAM STEVEN SALAS SALAS          | 0.0     | 0.0     | 0.0     | 0.0        |              |
| 13  | 156103646 | ANGIE LORENA GARCIA CAICEDO         | 0.0     | 0.0     | 0.0     | 0.0        |              |
| 14  | 156103738 | HALLIE CAROLINA VELANDIA COLLAZOS   | 0.0     | 0.0     | 0.0     | 0.0        |              |

Cerrar plataforma

Cancelar

Guardar

En fecha de registro de notas finales se mostrará el campo para habilitación dependiendo de si la materia es teórica y si el estudiante tiene una nota definitiva entre 2 y 2.9.

También aparecerá el botón Cerrar plataforma (1), este guardará las notas de forma definitiva y no podrán volverse a editar.

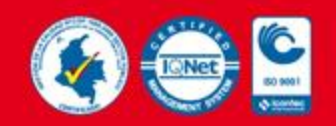

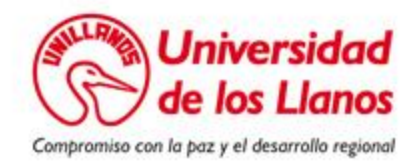

|                   |   | ≡ |        |             |                  |                    |    |       |     |                          | NE MESA CARDENA:<br>DOCENTE - PREGRAD | s 👤       |
|-------------------|---|---|--------|-------------|------------------|--------------------|----|-------|-----|--------------------------|---------------------------------------|-----------|
| MENÚ GENERAL      |   |   | 1      | 156003447   | DANIA NAIVED     | BRAVO BELTRAN      | 0. | .0    | 0.0 | 0.0                      | 0.0                                   |           |
| 🕋 Inicio          |   |   | 2      | 156103419   | WVARNEY MEI      | NDIVELSO VEGA      | 0. | .0    | 0.0 | 0.0                      | 0.0                                   |           |
| Horarios Docentes | ~ |   | 3      | 156103426   | ANGELO FABIAN    | RIVERA AGUDELO     | 0. | .0    | 0.0 | 0.0                      | 0.0                                   |           |
|                   |   |   | 4      | 156103514   | MARIA FERNAND    | DA GALLEGO PEÑA    | 0. | .0    | 0.0 | 0.0                      | 0.0                                   |           |
| 🖽 Hoja de vida    |   |   | 5      | 156103540   | EDSON FABIAN     | BADOS SANCHEZ      | 0. | .0    | 0.0 | 0.0                      | 0.0                                   |           |
| 📖 Asignatura      |   |   | 6      | 156103605   | YORELY YINETH C  | ASTAÑEDA ROMERO    | 0. | .0    | 0.0 | 0.0                      | 0.0                                   |           |
| Certificados      | ~ |   | 7      | 156103610   | ANDREA NIYIRE    | TH CORREA ARIZA    | 0. | .0    | 0.0 | 0.0                      | 0.0                                   |           |
|                   |   |   | 8      | 156103611   | JOSUE DAVID      | CRUZ PALACIOS      | 0. | .0    | 0.0 | 0.0                      | 0.0                                   |           |
| 🗐 Evaluación      |   |   | 9      | 156103617   | KERIZEL ALEJANDR | A JERONIMO CATIMAY | 0. | .0    | 0.0 | 0.0                      | 0.0                                   |           |
|                   |   |   | 10     | 156103624   | LEIDY MUÑ        | OZ VERGARA         | 0. | .0    | 0.0 | 0.0                      | 0.0                                   |           |
|                   |   |   | 11     | 156103634   | ANDRES FELIPE S/ | ABOGAL GUERRERO    | 0. | .0    | 0.0 | 0.0                      | 0.0                                   |           |
|                   |   |   | 12     | 156103635   | WILLIAM STEV     | EN SALAS SALAS     | 0. | .0    | 0.0 | 0.0                      | 0.0                                   |           |
|                   |   |   | 13     | 156103646   | ANGIE LORENA     | GARCIA CAICEDO     | 0. | .0    | 0.0 | 0.0                      | 0.0                                   |           |
|                   |   |   | 14     | 156103738   | HALLIE CAROLINA  | VELANDIA COLLAZOS  | 0. | .0    | 0.0 | 0.0                      | 0.0                                   |           |
|                   |   |   | Descar | gar soporte |                  |                    |    |       |     |                          |                                       |           |
|                   |   |   |        |             |                  | Cancelar           | Gu | ardar |     |                          |                                       |           |
|                   |   |   |        |             |                  |                    |    |       |     | Universidad de los Llano | s © Todos los derechos re             | eservados |

El botón Descargar soporte estará disponible para visualizar en formato pdf los estudiantes inscritos y al final para entregar a las respectivas direcciones de programa como soporte al registro de notas realizado por el docente.

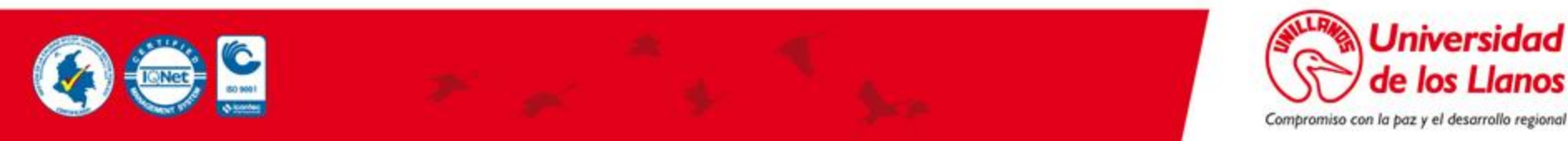

nos

### Consideraciones

• El docente tiene fechas estrictamente estipuladas para el registro de las notas por corte según el Acuerdo Académico 002 de 2019.

Por el cual se reglamenta el artículo 48 del Acuerdo Superior Nº015 de 2003, que expide el Reglamento Estudiantil de la Universidad de los Llanos

**ARTÍCULO 2°. ESTABLECER** tres (3) cortes para ingresar las notas en el mecanismo adoptado por la Universidad de los Llanos para el manejo de la información.

ARTÍCULO 3°. ESTABLECER los porcentajes y semanas de ingreso de la nota por corte al mecanismo adoptado por la Universidad de los Llanos para el manejo de la información, así:

| CORTE | PORCENTAJE POR<br>CORTE<br>(%) | Semana** de ingreso de las notas en el mecanismo adoptado por la<br>universidad para el manejo de la Información, correspondiente al<br>corte |  |  |  |  |  |
|-------|--------------------------------|----------------------------------------------------------------------------------------------------|--|--|--|--|--|
| 1     | 30                             | 6                                                                                                    |  |  |  |  |  |
| 2     | 30                             | 11                                                                                                    |  |  |  |  |  |
| 3     | 40                             | 17                                                                                                    |  |  |  |  |  |
| TOTAL | 100*                           | 17                                                                                                    |  |  |  |  |  |

\*Nota definitiva.

\*\*a partir de la primera semana de clases

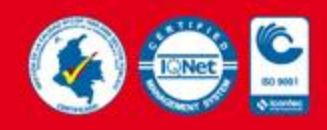

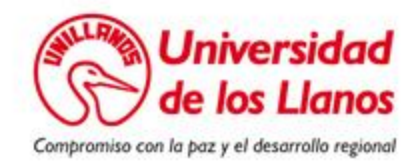

### Consideraciones

- El registro de notas solo lo podrá realizar el docente titular.
- Los docentes deben tener acceso al correo institucional, ya que por medio de este se enviará el token correspondiente.
- Se permitirá solo el ingreso de punto (.) y un decimal.
- Los docentes pueden modificar las notas las veces que sean necesario siempre y cuando se encuentre dentro de las fechas establecidas.
- Si no se ingresa una nota por defecto el sistema pondrá cero (0.0).

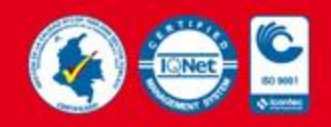

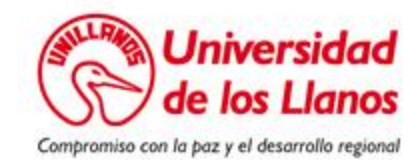

## Página de instructivos

Se habilitará en la pagina institucional de la Universidad un link para consultar los instructivos referente a las funcionalidades de la plataforma ORION según el rol.

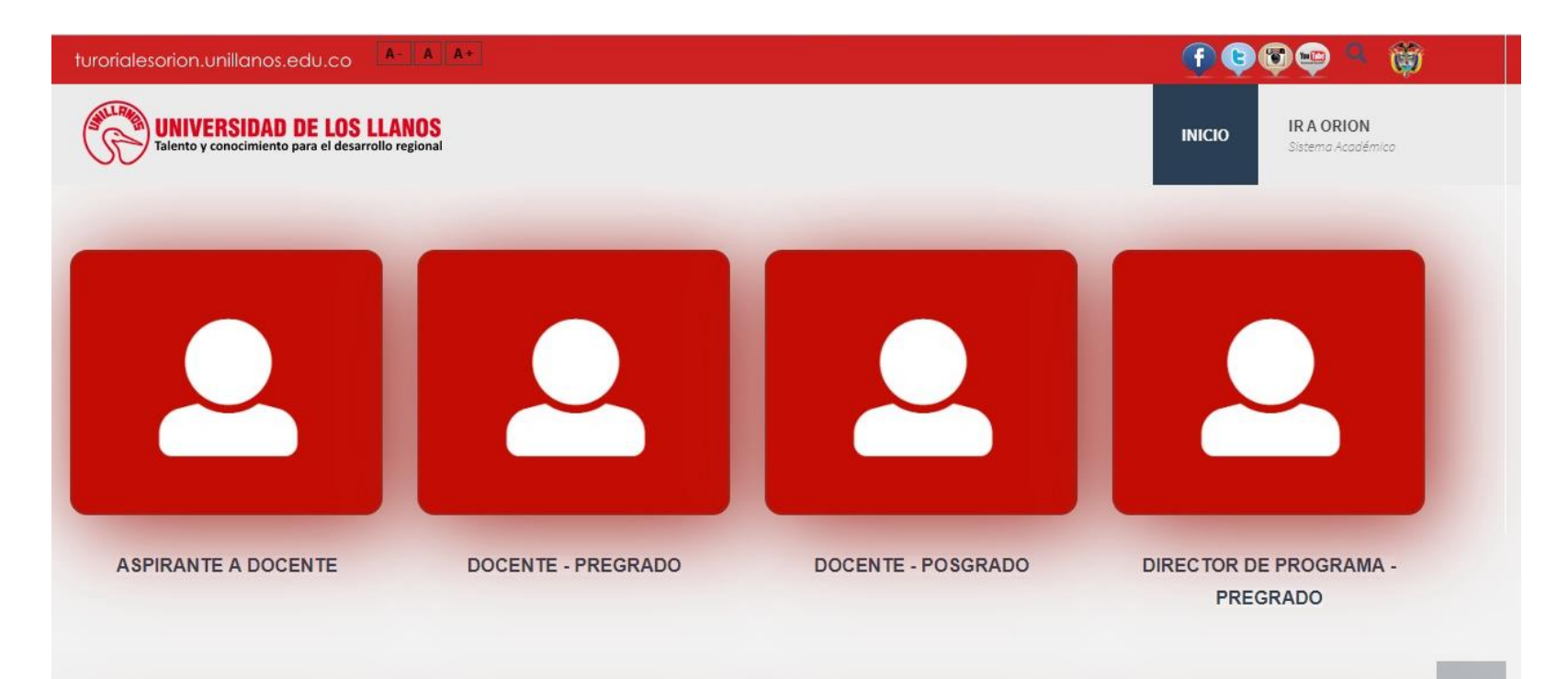

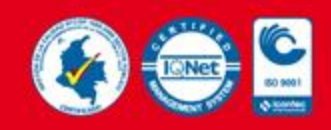

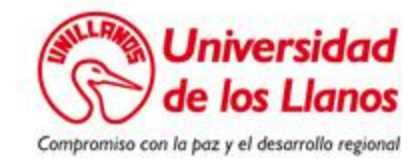

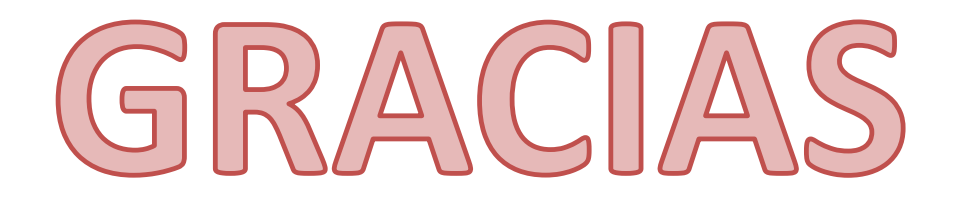

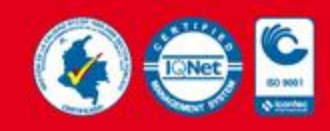

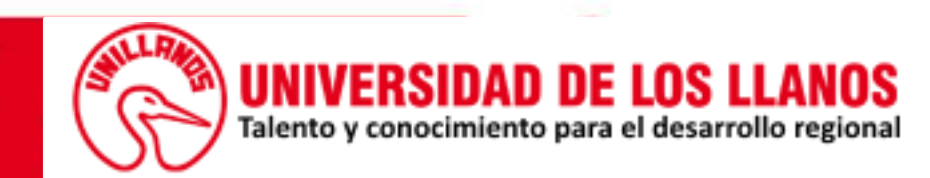